## Downloading in Firefox 41.0

## http://www.p3proswing.com/downloads/beta/20150923/P3 Beta Install.exe

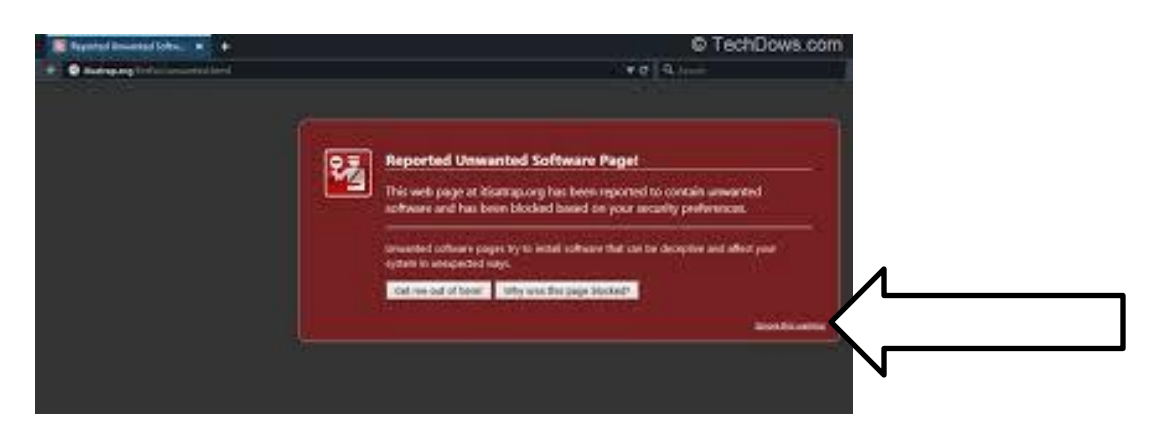

In the bottom right had corner, Click on 'Ignore this warning'

Click on 'Save File' and continue with the download